# TUTORIAL DO SUAP PARA ESTUDANTES PARTE 1: CARACTERIZAÇÃO SOCIOECONÔMICA PARTE 2: INSCRIÇÃO NO PROGRAMA DE AUXÍLIOS

IFSP campus Bragança Paulista – Coordenadoria Sociopedagógica

### PARTE 1 – CARACTERIZAÇÃO SOCIOECONÔMICA

#### **QUEM PRECISA PREENCHER?**

O preenchimento da caracterização socioeconômica é solicitado a todos os estudantes, inclusive aos que não pretendem se inscrever no programa de <u>auxílios.</u>

As informações desse questionário são úteis para o IFSP conhecer o perfil dos estudantes e assim melhor atendê-los

Para se inscrever no Programa de Auxílios é preciso preencher a caracterização socioeconômica primeiro e depois fazer a inscrição. São dois procedimentos diferentes.

A seguir você verá o "passo a passo" para acessar o SUAP e preencher a caracterização socioeconômica, que é a parte 1 deste tutorial.

Caso já tenha preenchido a caracterização socioeconômica, e pretenda se inscrever no programa de auxílios, vá para a parte 2 deste tutorial, que explica como fazer a inscrição no programa de auxílios pelo SUAP.

### PARTE 1 –

#### COMO ACESSAR O SUAP E PREEENCHER A CARACTERIZAÇÃO SOCIOECONÔMICA

1º) ACESSAR A PÁGINA DO IFSP em: https://bra.ifsp.edu.br

# 2º) NO COMEÇO DA PÁGINA INICIAL, NO ALTO À DIREITA OU NO FINAL DA PÁGINA INICIAL, À ESQUERDA, CLICAR EM **"SUAP"**

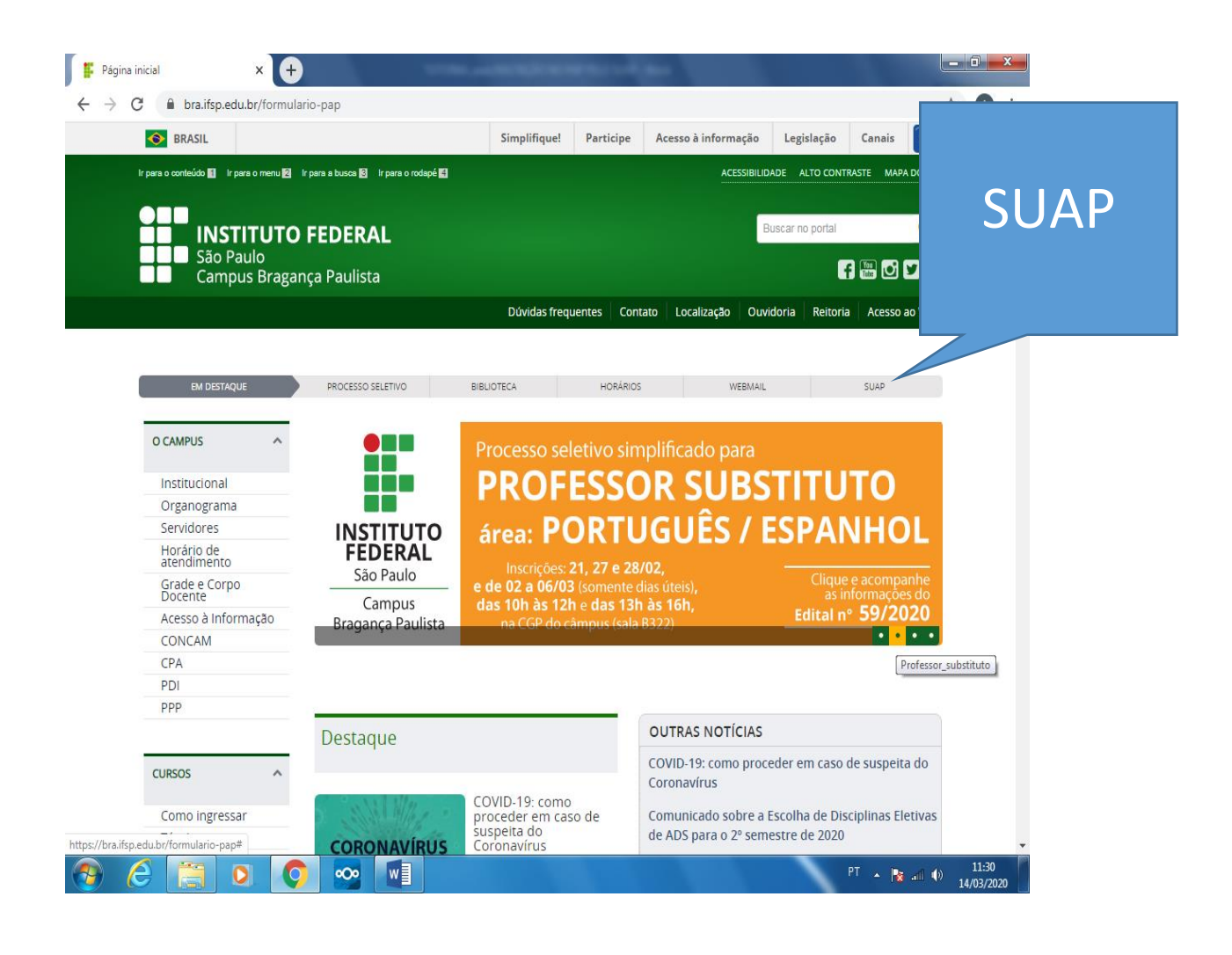

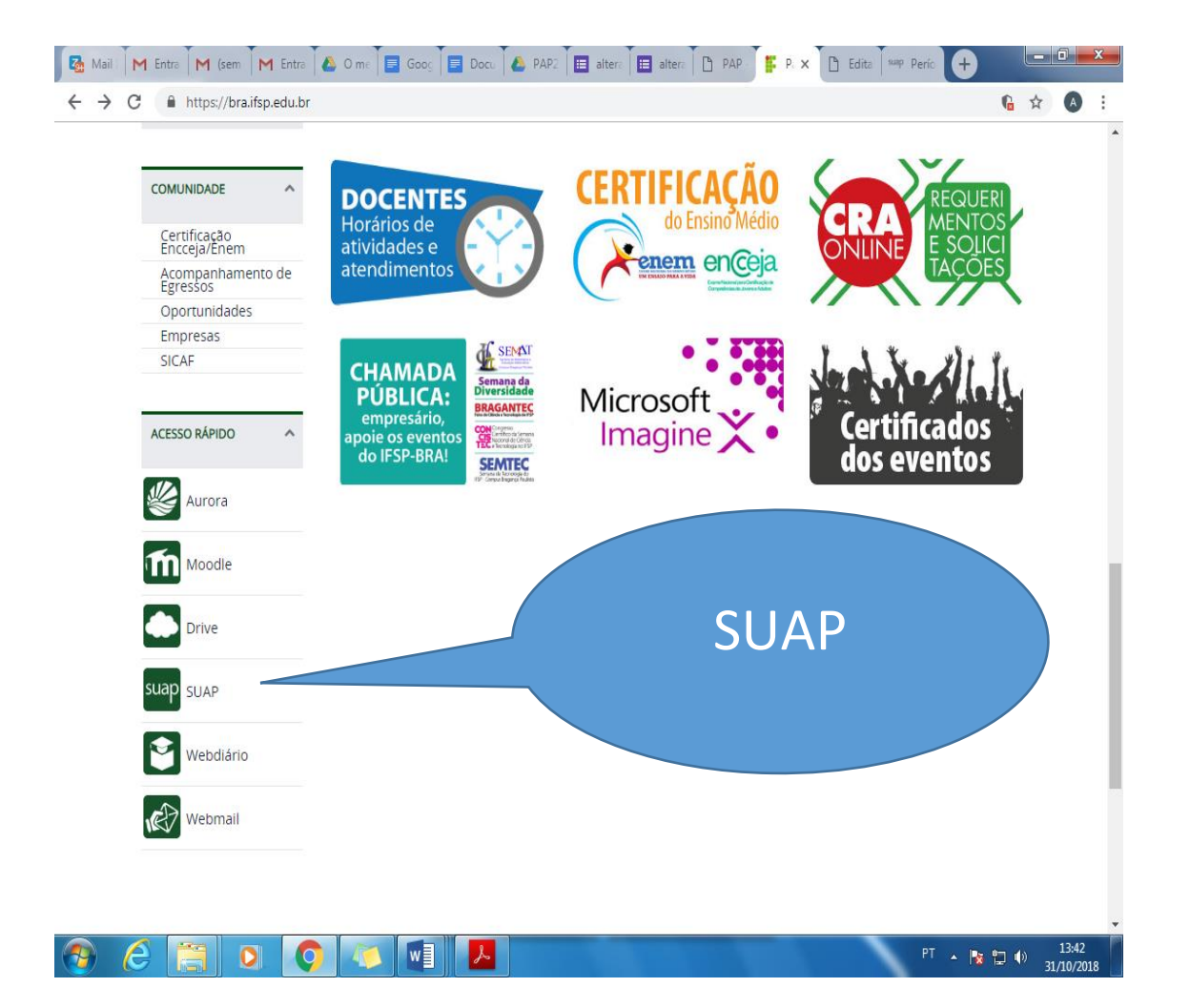

3º) depois de clicar em "SUAP" você deve preencher "USUÁRIO" E "SENHA" para acessar o SUAP e clicar em "ACESSAR"

- ✓ Quem estiver acessando pela primeira vez deve clicar em "primeiro acesso" e preencher a tela seguinte com a matrícula e o CPF
- ✓ Quem já tem senha do SUAP é só preencher conforme indicado abaixo

| <ul> <li>← → C          <ul> <li>suap.ifsp.edu.br/acc</li> <li>EM CASO DE<br/>DÚVIDAS,<br/>CLIQUE AQUI</li> </ul> </li> </ul>                                                                                                    | 07 7               | ☆               | A     | : |
|----------------------------------------------------------------------------------------------------|--------------------|-----------------|-------|---|
|                                                                                                    |                    |                 |       |   |
| ACESSOS<br>▲ Login<br>Acesso do Responsável<br>▲ Como Acessar o SUAP?<br>AUTENTICAÇÃO DE DOCUMENTOS<br>Molinação De DOCUMENTOS<br>BP133674<br>Avaliação de Estágio<br>Avaliação Integrada                                                                                                    |                    |                 |       |   |
| CONSULTAS       É a mesma senha do<br>AURORA. Caso tenha<br>esquecido sua<br>senha, clique em<br>"esqueci minha<br>senha"       Esqueceu ou deseja alterar sua senha?         Contratos       Primeiro acesso         Processos Eletrônicos       Clique aqui caso<br>seu primeiro acesso         Atividade Docente       © 2019 SUAP   Desenvolvimento: IFSP         Assuntos de Reuniões       SOLICITAÇÕES | sej<br>esso<br>par | ja<br>o .<br>ra | 11:39 |   |

# 4º) APÓS PREENCHER CORRETAMENTE O USUÁRIO E A SENHA, CLIQUE EM "ACESSAR"

<mark>E A PÁGINA ABAIXO FICARÁ VISÍVEL PARA VOCÊ</mark>

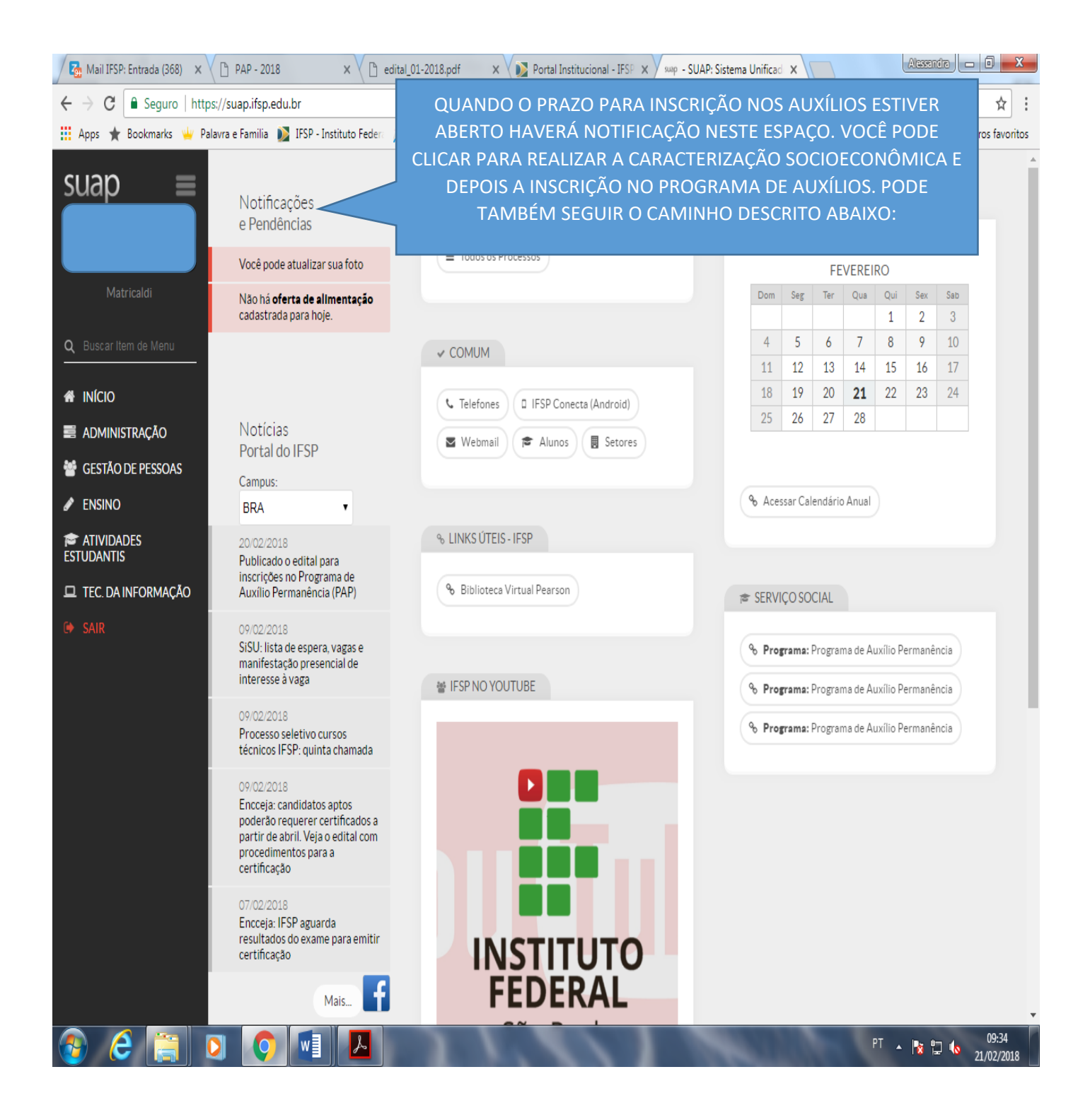

5º) na lateral esquerda, clique em ATIVIDADES ESTUDANTIS, depois em SERVIÇO SOCIAL e depois em CARACTERIZAÇÃO SOCIOECONÔMICA, conforme segue abaixo

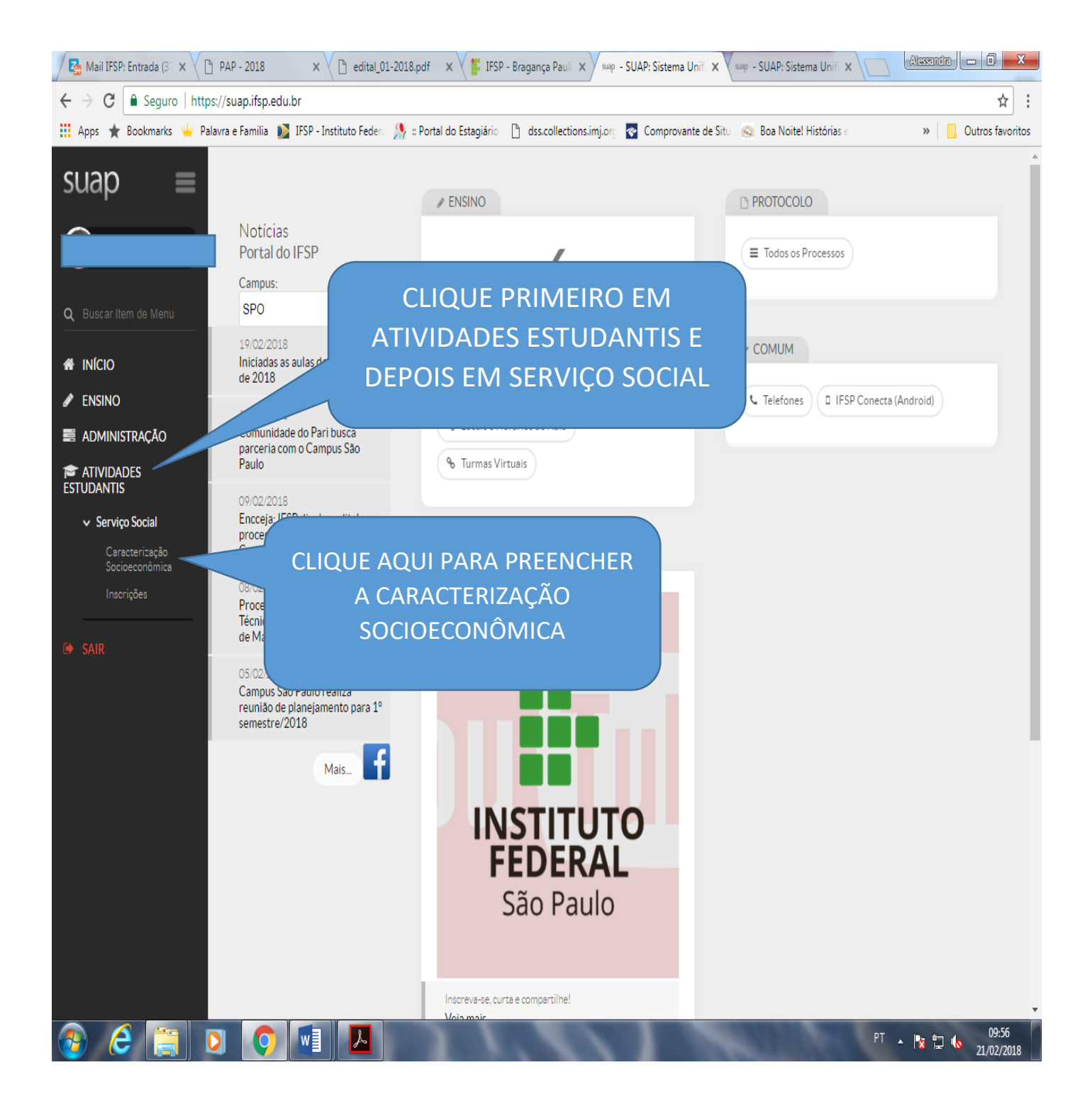

RESPONDA CADA ITEM DA CARACTERIZAÇÃO SOCIAL.

#### AS PERGUNTAS COM \* SÃO OBRIGATÓRIAS E DEVEM SER

RESPONDIDAS, MESMO QUE SEJA COM O ALGARISMO ZERO (0)

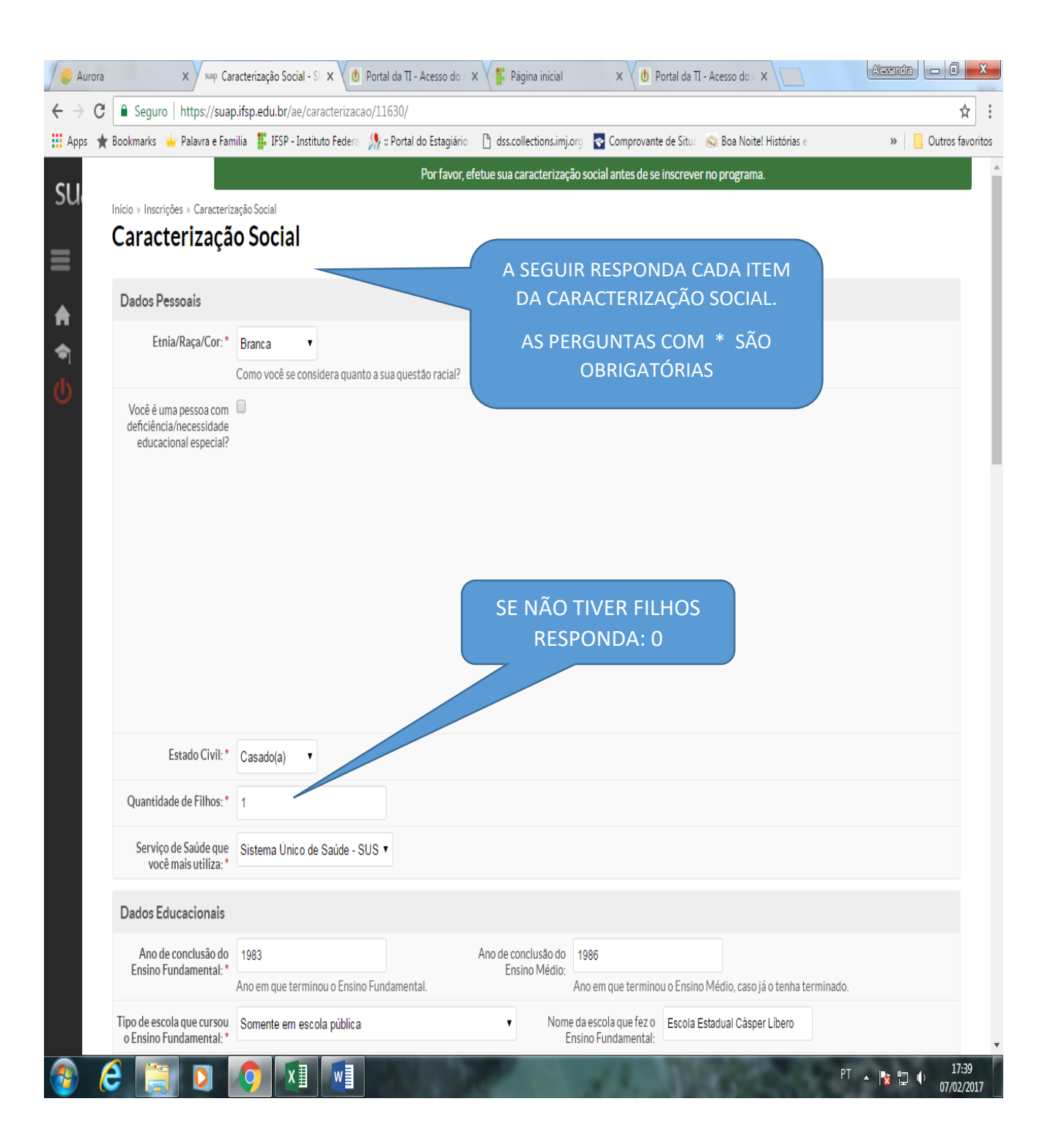

#### CONTINUE RESPONDENDO, CONFORME INSTRUÇÕES ABAIXO:

| e Aurora                        | X Suap Ca                                                                                                    | aracterização Social - S 🗴 🖞 Portal da TI - Acesso do 🗴 🗱 Página inicial 👘 X 🖞 Dortal da TI - Acesso do 🗴 💭 🕮 🖓 🚳 🖂                                                                                                    | 0 X                |
|---------------------------------|----------------------------------------------------------------------------------------------------|----------------------------------------------------------------------------------------------------|--------------------|
| $\leftrightarrow \Rightarrow C$ | 🔒 Seguro   https://sua                                                                                               | p.ifsp.edu.br/ae/caracterizacao/11630/                                                                                                    | ☆ :                |
| 📕 Apps 🔺                        | Bookmarks 👾 Palavra e Fan                                                                                            | milia 罪 IFSP - Instituto Federa 🧏 🛚 Portal do Estagiário 🛛 🗋 dss.collections.imj.org 🛛 Comprovante de Situa 💿 Boa Noitel Histórias e 🛛 🔹 🐂 📙 Outr                                                                                                    | ros favoritos      |
|                                 |                                                                                                    | Por favor, efetue sua caracterização social antes de se inscrever no programa.                                                                                                    | •                  |
|                                 | Meio de transporte que<br>você utiliza/utilizará para<br>se deslocar: *                                              | <ul> <li>Bicicleta* Moto* Mototáxi* Automóvel* Transporte coletivo* Transporte cedido por prefeitura* Apé* Outro*</li> <li>Transporte locado*</li> </ul>                                                                                                    | T I                |
|                                 | Contribuintes da Renda<br>Familiar: *                                                                                | <ul> <li>Pai* Mãe*</li> <li>Principal Responsável<br/>Financeiro:*</li> <li>O próprio aluno*</li> <li>Cônjuge*</li> <li>Avô(ô)*</li> <li>Pai* Mãe*</li> <li>Avô(ô)*</li> <li>Avô(ô)*</li> <li>Avô(ô)*</li> <li>Pai* Mãe*</li> <li>Avô(ô)*</li> <li>Avô(ô)*</li> <li>Avô(ô)*</li> </ul>                                                                                                    |                    |
| AS<br>PE<br>CO<br>CO            | SSINALE AS<br>SSOAS QUE<br>ONTRIBUEM<br>OM A RENDA<br>FAMILIAR                                                       | Tio(a)*       Irmão(â)*         Irmão(â)*       Parentes*         Parentes*       Outros*         Outros*       Não informado*                                                                                                    |                    |
|                                 | Situação de Trabalho do<br>Principal Responsável<br>Financeiro: *                                                    | Servidor Público    Nível de Escolaridade do Principal Responsável Financeiro:                                                                                                    |                    |
|                                 | Nível de escolaridade do pai: *                                                                                      | Ensino fundamental incompleto  Vivel de escolaridade da mãe: * Ensino fundamental incompleto  Vivel de escolaridade da mãe: *                                                                                                    |                    |
|                                 | Renda Bruta Familiar R\$:                                                                                            | 2.000,00 <br>Formato: "9.999,99"                                                                                                    |                    |
|                                 | Companhia domiciliar: *                                                                                              | <ul> <li>Pais* Pai* Número de pessoas no domicilio:* Número de pessoas que moram na sua residência (incluindo você).</li> <li>Parente(s) ou amigots</li> <li>Sozinho(a)*</li> <li>ASSINALE QUEM MORA COM VOCÊ. SÓ É PERMITIDO ASSINALAR UMA OPÇÃO. SE MORA COM OS PAIS E IRMÃOS, ASSINALE "OUTROS". SE MORA COM O</li> </ul>                                                                                                    |                    |
|                                 | Tipo de Imóvel: *                                                                                                    | Tipo do imóvel no qual você reside.                                                                                                    |                    |
|                                 | Informe os programas do<br>governo federal dos quais<br>você ou algum membro de<br>sua família seja<br>beneficiário. | 🛛 Bolsa Família 🔲 Renda Cidadă 🔲 Ação Jovem 💭 Outros                                                                                                    | Ţ                  |
| <b>@</b> (                      | 🗧 📋 🖸                                                                                                    | [1]      [2]      [2]      [2]      [2]      [2]      [2]      [2]      [2]      [2]      [2]      [2]      [2]      [2]      [2]      [2]      [2]      [2]      [2]      [2]      [2]      [2]      [2]      [2]      [2]      [2]      [2]      [2]      [2]      [2]      [2]      [2]      [2]      [2]      [2]      [2]      [2]      [2]      [2]      [2]      [2]      [2]      [2]      [2]      [2]      [2]      [2]      [2]      [2]      [2]      [2]      [2]      [2]      [2]      [2]      [2]      [2]      [2]      [2]      [2]      [2]      [2]      [2]      [2]      [2]      [2]      [2]      [2]      [2]      [2]      [2]      [2]      [2]      [2]      [2]      [2]      [2]      [2]      [2]      [2]      [2]      [2]      [2]      [2]      [2]      [2]      [2]      [2]      [2]      [2]      [2]      [2]      [2]      [2]      [2]      [2]      [2]      [2]      [2]      [2]      [2]      [2]      [2]      [2]      [2]      [2]      [2]      [2]      [2]      [2]      [2]      [2]      [2]      [2]      [2]      [2]      [2]      [2]      [2]      [2]      [2]      [2]      [2]      [2]      [2]      [2]      [2]      [2]      [2]      [2]      [2]      [2]      [2]      [2]      [2]      [2]      [2]      [2]      [2]      [2]      [2]      [2]      [2]      [2]      [2]      [2]      [2]      [2]      [2]      [2]      [2]      [2]      [2]      [2]      [2]      [2]      [2]      [2]      [2]      [2]      [2]      [2]      [2]      [2]      [2]      [2]      [2]      [2]      [2]      [2]      [2]      [2]      [2]      [2]      [2]      [2]      [2]      [2]      [2]      [2]      [2]      [2]      [2]      [2]      [2]      [2]      [2]      [2]      [2]      [2]      [2]      [2]      [2]      [2]      [2]      [2]      [2]      [2]      [2]      [2]      [2]      [2]      [2]      [2]      [2]      [2]      [2]      [2]      [2]      [2]      [2]      [2]      [2]      [2]      [2]      [2]      [2]      [2]      [2]      [2]      [2]      [2]      [2]      [2]      [2]      [2]      [2] | 17:41<br>7/02/2017 |

### PREENCHA AS DEMAIS PERGUNTAS ATÉ O FINAL E CLIQUE EM "CONFIRMAR" OU "SALVAR" PARA FINALIZAR.

## NÃO É NECESSÁRIO IMPRIMIR NENHUM COMPROVANTE.

SE VOCÊ PRETENDE SE INSCREVER NO PROGRAMA DE AUXÍLIOS CONTINUE A ETAPA SEGUINTE (PARTE 2 DESTE TUTORIAL),

SE NÃO PRETENDE, PODE CLICAR EM "SAIR".

## PARTE 2 – INSCRIÇÃO NO PROGRAMA DE AUXÍLIOS PAP

### <mark>AS INSTRUÇÕES ABAIXO SÃO PARA A INSCRIÇÃO NO PROGRAMA DE</mark> <mark>AUXÍLIOS</mark>

1º) APÓS PREENCHER A CARACTERIZAÇÃO SOCIOECONÔMICA CLIQUE EM INSCRIÇÕES

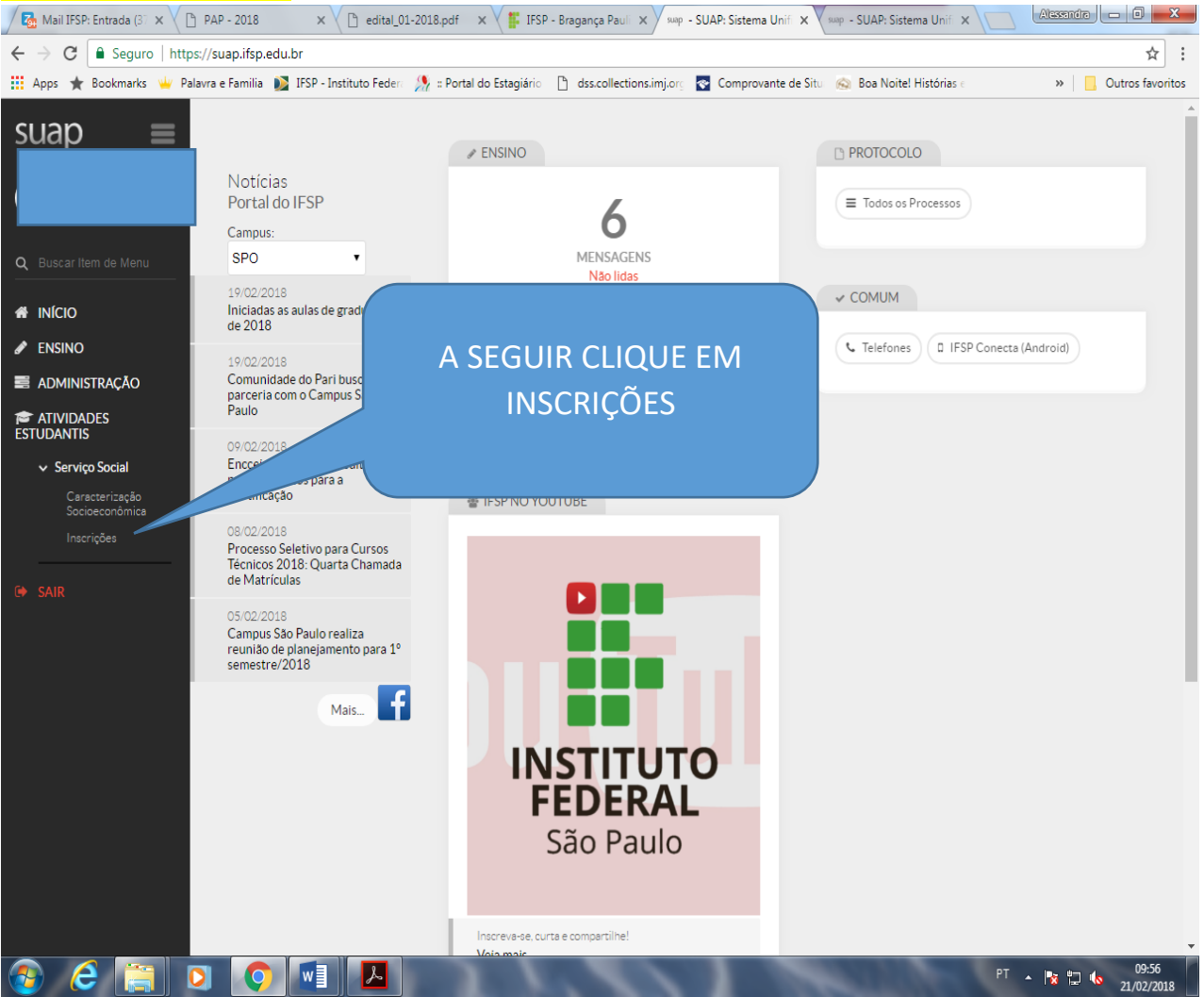

#### 2º) CLIQUE EM EFETUAR INSCRIÇÃO E SELECIONE O PROGRAMA DE AUXÍLIOS:

BRA - Edital de Inscrição - 1º semestre 2020

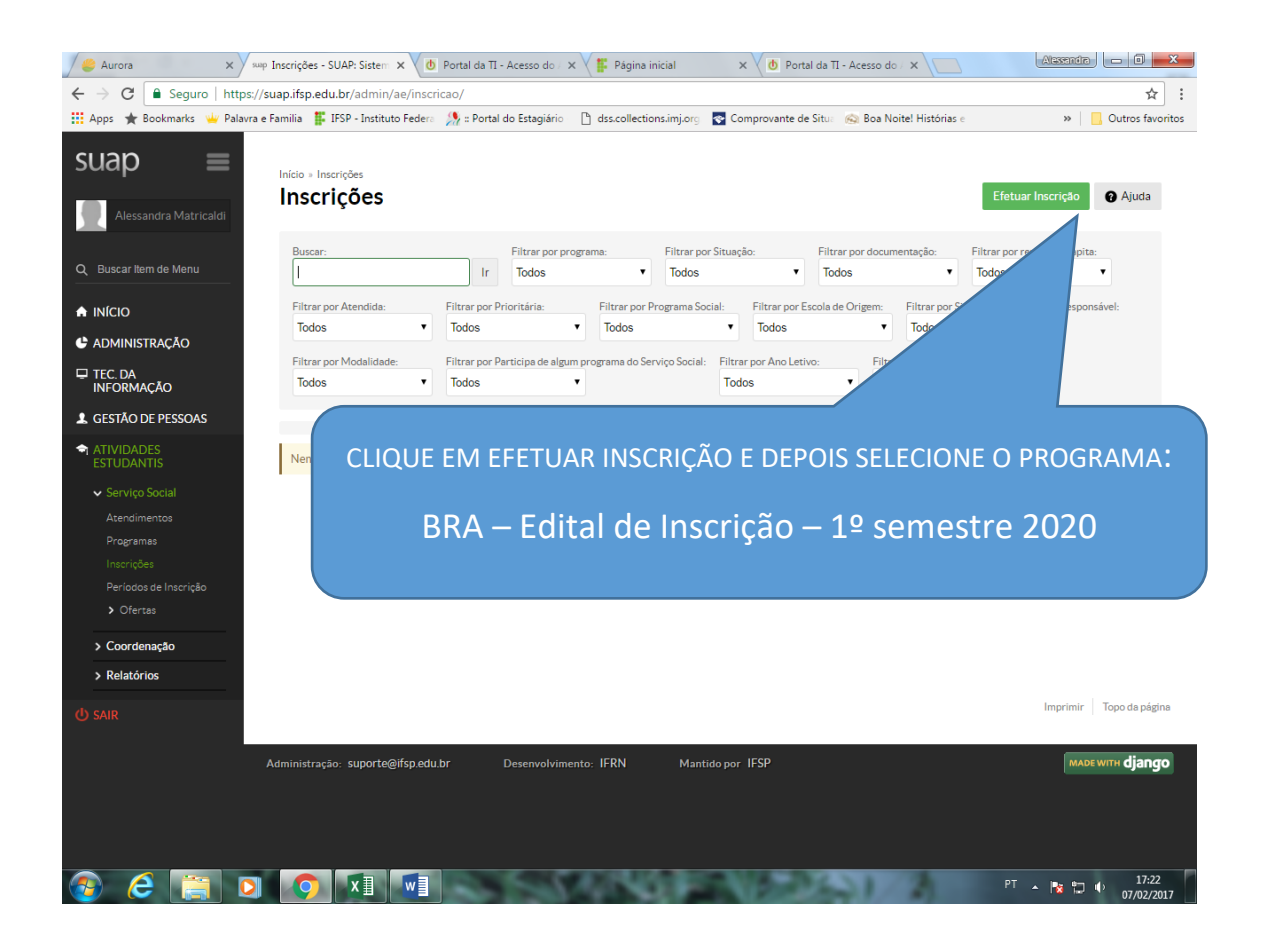

#### IMPORTANTE:

- Antes de responder as informações do formulário online, esteja ciente de que estão sujeitos as sanções administrativas, civis e criminais previstas em lei, casos comprovados de informações falsas ou omissões.
- Ou seja, responda com sinceridade, pois as informações serão verificadas. No caso de omissão ou falsidade nas informações, a primeira consequência será: o estudante não poderá participar do Programa de Auxílios, além disso, se chegou a receber auxílios, terá que devolver os valores recebidos indevidamente.

#### 3º) A SEGUIR CLIQUE EM "EFETUAR INSCRIÇÃO" E CONTINUE RESPONDENDO AS INFORMAÇÕES <mark>SOLICITADAS</mark>

| 👙 Auro                                      | ora 🗙 suop Ca                                                                                                    | acterização Econômic 🗙 🚺 Port                                                                                                    | al da TI - Acesso do / 🗙                                                                                    | Página inicial                                                                         | ×                          | 🗴 Portal da TI - Acesso do / 🗙                         | Assandra 🗖 🗖 🗙                       |
|---------------------------------------------|----------------------------------------------------------------------------------------------------|----------------------------------------------------------------------------------------------------|----------------------------------------------------------------------------------------------------|----------------------------------------------------------------------------------------|----------------------------|--------------------------------------------------------|--------------------------------------|
| $\leftrightarrow$ $\rightarrow$ (           | C 🔒 Seguro   https://sua                                                                                                    | .ifsp.edu.br/ae/caracterizacao_ir                                                                                                    | nscricao/11630/9/2017                                                                                       | 702071748/#                                                                            |                            |                                                        | ☆ :                                  |
| Apps                                        | ★ Bookmarks 👾 Palavra e Far                                                                                                    | ilia 🚦 IFSP - Instituto Federa                                                                                                    | : Portal do Estagiário                                                                                      | dss.collections.imj.org                                                                | Compression                | ovante de Situa \land Boa Noite! Histórias e           | » Outros favoritos                   |
| su<br>≡                                     | Início » Inscrições » Efetuar In<br><b>Caracterizaçã</b>                                                                                 | crição em Programa » Caracterização<br>O <b>Econômica</b>                                                                                                | Econômica                                                                                                   |                                                                                        |                            |                                                        |                                      |
| <ul> <li>♠</li> <li>♠</li> <li>↓</li> </ul> | Informações Importante<br>1. Mantenha sempre seu<br>2. Lembre-se de ler com a<br>3. Deverá ser entregue, n<br>4. Esteja ciente que o pre | :<br>ndereço e contatos (telefone/ema<br>enção todo o edital (no Portal do II<br>período estipulado no edital, toda<br>nchimento deste cadastro não sigr | il) atualizados no serviço<br>FSP) e esse formulário d<br>a documentação de con<br>lifica deferimento de qu | o social.<br>le inscrição preenchendo<br>nprove as informações pr<br>alquer benefício. | corretamen<br>restadas nes | te todos os campos.<br>se formulário de inscrição.     |                                      |
|                                             | Identificação Caracte                                                                                                    | ização Situação Socioeconô                                                                                                    | mica Detalhament                                                                                            | to Confirmação                                                                         |                            |                                                        |                                      |
|                                             | Formulário de Inscri<br>Situação de moradia do<br>principal responsável<br>financeiro: "                                                 | ão Socioeconômica                                                                                                    |                                                                                                    | caso ná                                                                                | ão ten                     | ha filhos, coloque 0                                   |                                      |
|                                             | Situação de moradia:                                                                                                    | Somente preencha este campo cas                                                                                                    | o, na e                                                                                                    | Se o estudant<br>o valor da rei                                                        | te trak                    | palha, informe o                                       |                                      |
|                                             | Algum membro da sua<br>família tem doença<br>crônica e/ou faz uso<br>contínuo de<br>medicamentos?                                        |                                                                                                    |                                                                                                    | descontos<br>preenc                                                                    | s. Se n<br>ha cor          | ão trabalha,<br>n 0 (zero)                             |                                      |
|                                             | Familiar(es) com<br>doença(s) crônica(s):                                                                                                | Especifique o nome do(s) familiar(e                                                                                                    | es) e respectiva'                                                                                           | ronica(s)                                                                              |                            |                                                        |                                      |
|                                             | Valor gasto com<br>transporte: *                                                                                                    | Se utiliza meio de transporte (ônib                                                                                                    | us rotáxi, transporte                                                                                       | e locado), especifique o va                                                            | lor gasto                  | RESPONDA AS PE<br>OBRIGATÓRIAS, MES<br>COM O ALGARISMO | RGUNTAS<br>MO QUE SEJA<br>O 0 (zero) |
|                                             | Remuneração de<br>trabalho: *                                                                                                    | Especifique o valor da sua remunei                                                                                                    | ração de trabalbo                                                                                           |                                                                                        |                            |                                                        |                                      |
|                                             | Redimento de Mesada:                                                                                                    |                                                                                                    |                                                                                                    |                                                                                        |                            |                                                        |                                      |
| 9                                           | 6 📄 🔉                                                                                                    | <b>(</b> )                                                                                                    |                                                                                                    | 100                                                                                    |                            | 000000                                                 | PT 🔺 隆 😭 🌵 17:48<br>07/02/2017       |

| C Sequellaria                                                                                                    |                                                                                                    | 16.6.000 10.006 7000 76 7.40 ///                                                                                              |                                                                                                    |                                                                                                    |                                                                        |                                                                                                    |  |  |  |
|----------------------------------------------------------------------------------------------------|----------------------------------------------------------------------------------------------------|----------------------------------------------------------------------------------------------------|----------------------------------------------------------------------------------------------------|----------------------------------------------------------------------------------------------------|------------------------------------------------------------------------|----------------------------------------------------------------------------------------------------|--|--|--|
|                                                                                                    |                                                                                                    |                                                                                                    | Comprovante de Site                                                                                                    | ua 🙉 Boa Noite! Histórias e                                                                                                    | ≫ Outros favorito                                                      | is .                                                                                                    |  |  |  |
| Pr                                                                                                    | reencha corretamen                                                                                                    | te todas as                                                                                                    | os erros abaixo                                                                                                    |                                                                                                    |                                                                        | •                                                                                                    |  |  |  |
| v                                                                                                    | informações, pois e<br>verificadas. Informaç                                                                                                    | las serão<br>:ões falsas                                                                                                    | A remuneração de cada integrante do grupo                                                                                                |                                                                                                    |                                                                        |                                                                                                    |  |  |  |
| impe                                                                                                    | edem a participação<br>de Auxílios, além de                                                                                                    |                                                                                                    | rendimento,                                                                                                    | sem descontos. Devem ser                                                                                                    |                                                                        |                                                                                                    |  |  |  |
|                                                                                                    |                                                                                                    |                                                                                                    | in <sup>-</sup>                                                                                                    | formados todo                                                                                                    | os os rendime                                                          | entos, mesmo que                                                                                               |  |  |  |
|                                                                                                    |                                                                                                    |                                                                                                    | 7                                                                                                    | seja traball                                                                                                    | ho sem regist                                                          | ro ou "bico"                                                                                                   |  |  |  |
|                                                                                                    |                                                                                                    |                                                                                                    |                                                                                                    |                                                                                                    |                                                                        |                                                                                                    |  |  |  |
| Quadro de Compo<br>Caracterize socioeconom<br>(A quantidade de línhas exi                                                                        | osição do Grupo Familiar e Situaçã<br>nicamente os familiares que moram com você:<br><i>ibidas é correspondente ao "Número de Pessoas na</i>                                                                              | ão Socioeconômica<br>1 Residência" informado na sua caracteriz                                                                | ação, Caso esteja incorreto,                                                                                                    | volte e atualize-o).                                                                                                    | -                                                                      | SE O QUADRO NÁ                                                                                                 |  |  |  |
| Quadro de Compo<br>Caracterize socioeconom<br>(A quantidade de linhas exi<br>Nome                                                                | osição do Grupo Familiar e Situaçã<br>nicamente os familiares que moram com você:<br>ibidas é correspondente ao "Número de Pessoas na<br>Idade                                                                            | ão Socioeconômica<br>Residência* informado na sua caracteriz<br>Parentesco                                                    | ação. Caso esteja incorreto,<br>Estado civil                                                                                             | volte e atualize-o).<br>Situação de trabalho                                                                                                    | Remuneração                                                            | SE O QUADRO NÁ<br>ESTIVER TOTALME                                                                              |  |  |  |
| Quadro de Compo<br>Caracterize socioeconom<br>(A quantidade de linhas exi<br>Nome                                                                | osição do Grupo Familiar e Situaçã<br>nicamente os familiares que moram com você:<br>ibidas é correspondente ao "Número de Pessoas na<br>Idade<br>48                                                                      | ão Socioeconômica Residência" informado na sua caracteriz Parentesco Requerente                                               | ação. Caso esteja incorreto,<br>Estado civil<br>Casado(a)                                                                                | volte e atualize-o).<br>Situação de trabalho<br>Servidor Público                                                                                   | Remuneração           2.000.00                                         | SE O QUADRO NÁ<br>ESTIVER TOTALME<br>VISÍVEL, CLIQUE I                                                         |  |  |  |
| Quadro de Compo<br>Caracterize socioeconom<br>(A quantidade de linhas exi<br>Nome<br>Este campo é obrigatór                                      | osição do Grupo Familiar e Situaçã<br>nicamente os familiares que moram com você:<br>ibidas é correspondente ao "Número de Pessoas na<br>Idade<br>48<br>rio. Este campo é obrigatório.                                    | ao Socioeconômica<br>Residencia" informado na sua caracteriz<br>Parentesco<br>Requerente<br>Este campo é obrigatório.         | ação. Caso esteja incorreto,<br>Estado civil<br>Casado(a)<br>Esta campo é<br>obrigatório.                                                | volte e atualize-o).<br>Situação de trabalho<br>Servidor Público<br>Este campo é obrigatório.                                                      | Remuneração<br>2.000.00<br>Informe um núm                              | SE O QUADRO NÁ<br>ESTIVER TOTALME<br>VISÍVEL, CLIQUE I<br>SETA PARA RESPON                                     |  |  |  |
| Quadro de Compo<br>Caracterize socioeconom<br>(A quantidade de linhas exi<br>Nome<br>Este campo é obrigatór<br>cbbcbbc                           | osição do Grupo Familiar e Situaçã<br>nicamente os familiares que moram com você:<br>ibidas é correspondente ao "Número de Pessoas na<br>Idade<br>48<br>tio. Este campo é obrigatório.<br>2                               | ao Socioeconômica Residência" informado na sua caracteriz Parentesco Requerente Este campo é obrigatório. Incncn              | ação. Caso esteja incorreto,<br>Estado civil<br>Casado(a)<br>Este campo é<br>obrigatório.<br>Casado(a) V                                 | volte e atualize-o).<br>Struação de trabalho<br>Servidor Público<br>Este campo é obrigatório.<br>Não está trabalhando                              | Remuneração           2.000.00           Informe um núm           0,00 | SE O QUADRO NÁ<br>ESTIVER TOTALME<br>VISÍVEL, CLIQUE I<br>SETA PARA RESPON<br>AS DEMAIS PERGUN                 |  |  |  |
| Quadro de Compo<br>Caracterize socioeconor<br>(A quantidade de linhas exi<br>Nome<br>Este campo é obrigatór<br>cbbcbbc<br>Este campo é obrigatór | ossição do Grupo Familiar e Situaçã<br>micamente os familiares que moram com você:<br>ibidas é correspondente ao "Número de Pessoas na<br>ladae<br>48<br>Este campo é obrigatório.<br>2<br>tio. Este campo é obrigatório. | Residência" informado na sua caracteriz<br>Parentesco<br>Requerente<br>Este campo é obrigatório.<br>Este campo é obrigatório. | ação. Caso esteja incorreto,<br>Estado civil<br>Casado(a)<br>Este campo é<br>obrigatório.<br>Casado(a) •<br>Este campo é<br>obrigatório. | volte e atualize-o).<br>Situação de trabalho<br>Servidor Público<br>Este campo é obrigatório.<br>Não está trabalhando<br>Este campo é obrigatório. | Remuneração<br>2.000,00<br>Informe um núm                              | SE O QUADRO NÁ<br>ESTIVER TOTALME<br>VISÍVEL, CLIQUE I<br>SETA PARA RESPON<br>AS DEMAIS PERGUN<br>COMO DATA DI |  |  |  |

# É importante não deixar perguntas sem resposta

| e Aurora                        | × sup De                                                                                                    | etalhamento de Inscriçi 🗴 🖞 Portal da TI - Acesso do 🗴 🕌 Página inicial 🛛 🗴 🔞 Portal da TI - Acesso do 🗴                                                                                                    | Alexendro 🗖 🗖 🗙               |
|---------------------------------|----------------------------------------------------------------------------------------------------|----------------------------------------------------------------------------------------------------|-------------------------------|
| $\leftrightarrow \Rightarrow c$ | Seguro   https://sua                                                                                                    | p.ifsp.edu.br/ae/detalhamento_inscricao/IVS/11630/9/201702071748/#                                                                                                    | ☆ :                           |
| 👬 Apps 🔺                        | Bookmarks 👾 Palavra e Fa                                                                                                    | nilia 📱 IFSP - Instituto Federa   🎊 :: Portal do Estagiário 🛛 🗋 dss.collections.imj.org 🛛 Comprovante de Situa 🙉 Boa Noite! Histórias e                                                                                                    | » Outros favoritos            |
| ~                               |                                                                                                    | Inforne o tipo do auxílio permanência desejado.                                                                                                    | A                             |
| SU                              | Início » Inscrições » Efetuar Ir                                                                                                    | scrição em Programa » Caracterização Econômica » Detalhamento de Inscrição                                                                                                    |                               |
| =                               | Detalhament                                                                                                    | o de Inscrição                                                                                                    |                               |
| ♠<br>◆<br>()                    | Informações Importante<br>1. Mantenha sempre seu<br>2. Lembre-se de ler com<br>3. Deverá ser entregue, r<br>4. Esteja ciente que o pre | s:<br>endereço e contatos (telefone/email) atualizados no serviço social.<br>atenção todo o edital (no Portal do IFSP) e esse formulário de inscrição preenchendo corretamente todos os campos.<br>no período estipulado no edital, toda a documentação de comprove as informações prestadas nesse formulário de inscrição.<br>enchimento deste cadastro não significa deferimento de qualquer benefício. |                               |
|                                 | Identificação Caract                                                                                                    | erização Situação Socioeconômica Detalhamento Confirmação                                                                                                    |                               |
|                                 | Moradia                                                                                                    |                                                                                                    |                               |
|                                 | Onde você reside?                                                                                                    | Casa     Outro tipo de situação de moradia: Somente preencha este campo caso, na opção anterior, tenha marcado "Outro"                                                                                                    |                               |
|                                 | Característica da<br>Moradia:                                                                                                    | Alvenaria-Tijolo 💌                                                                                                    |                               |
|                                 | Número de cômodos:                                                                                                    |                                                                                                    |                               |
|                                 | Há banheiros dentro da<br>residência?                                                                                                  | Há saneamento básico em usu moradia?                                                                                                    |                               |
|                                 | A sua rua é pavimentada?                                                                                                    | Há rede elétrica em sua moradia?                                                                                                    |                               |
|                                 | Há pontos de transporte<br>público em seu trajeto<br>para o IFSP?                                                                      |                                                                                                    |                               |
|                                 | A família possui imóvel<br>para locação?                                                                                               | Quantos imóveis? 0                                                                                                    |                               |
|                                 | Auxílios Pretendidos                                                                                                    |                                                                                                    |                               |
|                                 | Alimentação:                                                                                                    | Pretende participar do auxílio de Alimentação?                                                                                                    |                               |
| <b>3</b> (                      | 3 📋 🖸                                                                                                    |                                                                                                    | ▲ 🖹 🔹 🗊 🌵 17:56<br>07/02/2017 |

#### INFORMAÇÕES DOS DADOS BANCÁRIOS

#### Preciso abrir conta para meu filho agora?

Não é obrigatório receber por conta bancária. Quem não tem conta recebe por ordem bancária, em qualquer agência do Banco do Brasil, apresentando o RG, CPF esse for menor de 18 anos precisa estar acompanhado do pai ou da mãe.

#### Que tipo de conta pode ser cadastrada?

Pode ser conta corrente ou poupança, de qualquer banco e qualquer agência. A conta deve estar em nome do próprio aluno (não pode estar em nome do pai ou da mãe) não são aceitas contas conjuntas nem conta salário.

Os pagamentos feitos em conta bancária são mais indicados, pois não há prazo limite para retirar o pagamento, o estudante não corre o risco de ter o pagamento devolvido, e também não corre o risco de ficar impossibilitado de retirar seus auxílios nos períodos de greve dos bancos, que tem acontecido anualmente.

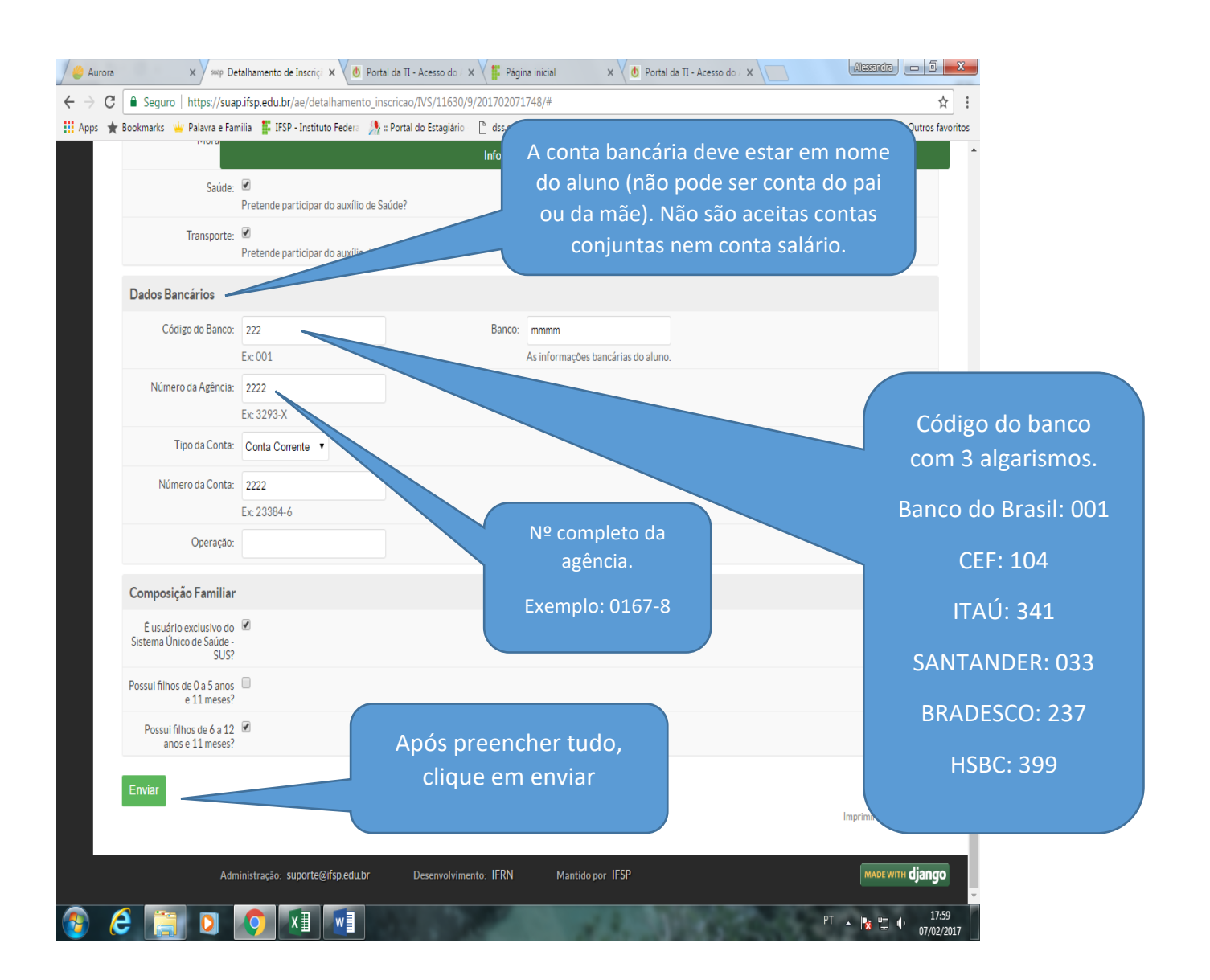

## <mark>DEPOIS DE CLICAR EM "ENVIAR" VOCÊ PODE VERIFICAR A</mark> CONFIRMAÇÃO DE SUA INSCRIÇÃO

| / 🏉 Aurora                        | 🗙 👷 Confirmação de Inscrição 🗙 🧑 Portal da TI - Acesso do 🗙 🙀 Página inicial 🛛 🗙 🖞                                                    | Portal da TI - Acesso do / X                                  |
|-----------------------------------|----------------------------------------------------------------------------------------------------|---------------------------------------------------------------|
| $\leftrightarrow$ $\Rightarrow$ C | Seguro   https://suap.ifsp.edu.br/ae/confirmacao_inscricao/IVS/66/#                                                                   | <u>م</u>                                                      |
| Apps ★                            | Bookmarks 👑 Palavra e Familia 🚦 IFSP - Instituto Federa 🧏 🛛 Portal do Estagiário 🗋 dss.collections.imj.org 💀 Comprova                 | ante de Situa 🛞 Boa Noite! Histórias e 🛛 👋 📙 Outros favoritos |
| ~                                 | Inscrição realizada com suc                                                                                                    | cesso.                                                        |
| Su                                | Início » Inscrições » Efetuar Inscrição em Programa » Caracterização Econômica » Detalhamento de Inscrição » Confirmação de Inscrição | )                                                             |
| _                                 | Confirmação de Inscrição                                                                                                    |                                                               |
| =                                 |                                                                                                    |                                                               |
| <b>A</b>                          | Identificação Caracterização Situação Socioeconômica Detalhamento Confirmação                                                         |                                                               |
| -                                 |                                                                                                    |                                                               |
| d                                 | Dados da inscri <del>r <sup>2</sup></del>                                                                                             |                                                               |
| <b>O</b>                          |                                                                                                    |                                                               |
|                                   | Para validar a sua inscrição, você deve comparecer ao setor do Serviço Social portando toda a documentação solicitada conf            | orme o edita                                                  |
|                                   | Alune CECAD ALEVANIDE BACCI (BD1945798)                                                                                               |                                                               |
|                                   | Programa renovação PAP 2017                                                                                                    | Apos finalizar voce pode                                      |
|                                   | Motivo da                                                                                                    | verificar a confirmação de sua                                |
|                                   | Solicitação                                                                                                    | inscrição.                                                    |
|                                   |                                                                                                    |                                                               |
|                                   |                                                                                                    |                                                               |
|                                   | Voltar para página principal                                                                                                    |                                                               |
|                                   |                                                                                                    |                                                               |
|                                   |                                                                                                    | Imprimir Topo da página                                       |
|                                   |                                                                                                    |                                                               |
|                                   | Administração: suporte@ifsp.edu.br Desenvolvimento: IFRN Mantido por IFSP                                                             | маде with django                                              |
|                                   |                                                                                                    |                                                               |
|                                   |                                                                                                    |                                                               |
|                                   |                                                                                                    |                                                               |
|                                   |                                                                                                    |                                                               |
|                                   |                                                                                                    |                                                               |
|                                   |                                                                                                    |                                                               |
|                                   |                                                                                                    | PT . 📭 🖶 18:00                                                |
|                                   |                                                                                                    | 07/02/2017                                                    |

| Aurora | × sup Inscriç                              | ções - SUAP: Sistem   | × 🛛 👌 Portal da T       | I - Acesso do     | / 🗙 🕌 Página                   | inicial ×                 | 🔥 Portal da 1    | TI - Acesso          | do/ × 🔽            |          | Alessendra 🗖 🗖 🗙                                                     |
|--------|--------------------------------------------|-----------------------|-------------------------|-------------------|--------------------------------|---------------------------|------------------|----------------------|--------------------|----------|----------------------------------------------------------------------|
| e e    | Seguro   https://suap.if                   | sp.edu.br/admin/      | ae/inscricao/           |                   |                                |                           |                  |                      |                    |          | ☆ :                                                                  |
| ops ★  | Bookmarks 👾 Palavra e Familia              | a 👫 IFSP - Institut   | o Federa 🛛 🧏 :: Porta   | al do Estagiári   | io 🗋 dss.collecti              | ions.imj.org 🛛 💽 Comp     | rovante de Situa | 🙆 Boa                | Noite! Histórias   | e        |                                                                      |
| J.     | Início » Inscrições<br>Inscrições          |                       |                         |                   |                                |                           |                  |                      |                    | Efe      | Mesmo para os alunos<br>que já entregaram os<br>documentos aparecerá |
|        | Buscar:                                    | Ir Too                | ar por programa:        | ▼ Filtrar<br>Todo | r por Situação:<br>OS          | Filtrar por docum         | entação:         | Filtrar por<br>Todos | renda per capita   | Filtr    | "documentação não<br>entregue". Isso será                            |
|        | Filtrar por Prioritaria:                   | Filtrar por Program   | Todo                    | por Escola de     | Todos                          | por Situação Financeira c | lo Responsavel:  | Todos                | r Modalidade:      |          | alterado até a divulgação                                            |
|        |                                            |                       |                         | -                 |                                | ·                         |                  |                      |                    |          | do resultado final                                                   |
|        | Filtrar por Participa de algum pr<br>Todos | rograma do Serviço So | Todos                   | Letivo:           | Filtrar por Per     Todos      | íodo Letivo:              |                  |                      |                    | 1        |                                                                      |
|        |                                            |                       |                         |                   |                                |                           |                  |                      |                    |          |                                                                      |
|        | 2017 07 de Fevereiro                       |                       |                         |                   |                                |                           |                  |                      |                    |          |                                                                      |
|        | Aluno                                      | Programa              | Data X∀                 | Situação          | Documentaçã                    | articipação               | Prioridade       | IVS<br>Final         | Renda per<br>capta | Opções   |                                                                      |
|        |                                            | renovação PAP<br>2017 | 07/02/2017<br>18:02     | Ativa             | Não entregue                   | Não participante          | Normal           | 103                  | 400.00             | Comprova | ante de Inscrição do Aluno                                           |
|        | Mostrando 1 Inscrição                      |                       |                         |                   |                                |                           |                  |                      |                    | 2        | Imprimir Topo da página                                              |
|        | Admin                                      | istração: N           | <b>IÃO É I</b><br>Compr | NECI<br>OVA       | E <mark>SSÁR</mark><br>Ante II | <b>IO</b> ENTR<br>MPRESS  | REGA             | .r o<br>A sa         | LA B               | 315,     | wm django                                                            |
|        |                                            | N<br>C                | /IAS SE<br>COMO S       | QUI<br>SEU        | ISER IN<br>COMP                | /IPRIMI<br>PROVAN         | r gu<br>Ite d    | ari<br>E in          | DE-O<br>ISCRI      | ÇÃO      |                                                                      |
|        |                                            |                       |                         |                   |                                |                           |                  |                      |                    |          |                                                                      |
|        | 3 📋 🚺 🚺                                    | <b>9</b>              |                         |                   |                                | 1.1                       |                  |                      | 40                 | PT       | ▲ 🍢 🛱 🌵 18:03<br>07/02/2017                                          |

# CASO SEJA NECESSÁRIO (SE PREENCHEU ALGO ERRADO) O ESTUDANTE PODE ALTERAR AS RESPOSTAS DO FORMULÁRIO ATÉ 20/03/2020

EM CASO DE DÚVIDA, ENTRE EM CONTATO:

pae.ifsp.bra@gmail.com

Coordenadoria Sociopedagógica